## Step One – <u>Apply Now</u> Click on the link to access the portal

- 1. For those who have never been a student or employee at CU, create a university account.
- 2. Once you have completed the information and clicked Create Account, an email with a username will be sent to you within 24 hours, if needed.

## **Graduate Non-Degree Applicant**

If you are applying as a Post-Baccalaureate student who has a bachelor's degree

Apply Now 🛛

Graduate Non-Degree Applicant

## Step Two – Log into your CU Account

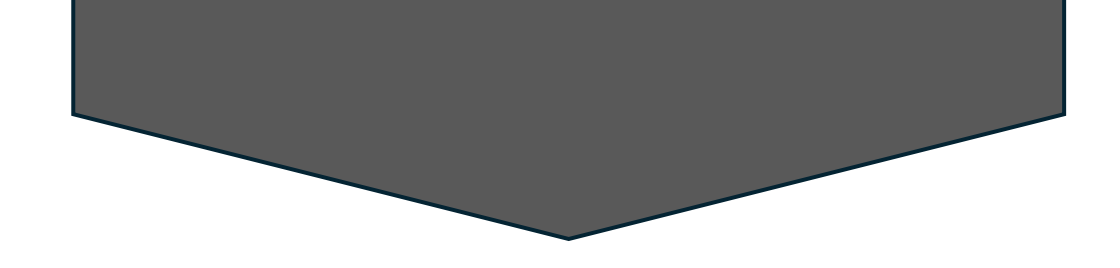

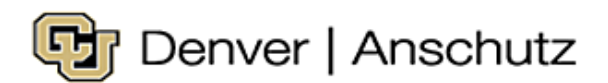

### Web login

Please sign in with your university credentials.

#### Username

smithg

Password

.....

Login

Forgot your password?

Need help?

## Step Three – Start New Application

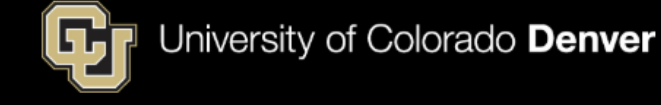

#### Applying to the University of Colorado Denver | Anschutz Medical Campus

You can access applications for a number of programs offered at CU Denver and CU Anschutz Medical Campus. You can either create a new account to start an application or continue an application in progress. This online application process serves:

- · Graduate applicants
  - School of Education & Human Development License only or Endorsement only (without a degree) applicants: select the Graduate Admissions application
- Undergraduate applicants
- Nursing applicants (Degree seeking, Non-Degree Graduate)
- Non-degree Graduate applicants
- Non-degree Undergraduate applicants
- Continuing and Professional Education applicants

• ESLAcademy applicants: select the Continuing and Professional Education application or click here for instructions.

If you have a University of Colorado Denver | Anschutz Medical Campus username and password, you can log in and start an application with that account. Please use the link for Returning Users.

| Your Applications |                       |         |           |
|-------------------|-----------------------|---------|-----------|
| Туре              | Status                | Started | Submitted |
|                   |                       |         |           |
|                   |                       |         |           |
|                   |                       |         |           |
|                   | Start New Application |         |           |

Step Four – Fill in the Personal Section

|   |            |    | <u> </u> | _      |
|---|------------|----|----------|--------|
| Ŀ | University | OŤ | Colorado | Denver |

| <u>Home</u>       | Tell us about yourself    |
|-------------------|---------------------------|
| Personal          | Name                      |
| Academic Interest | Prefix                    |
| Program Questions | First (Given)             |
| Academic History  | Middle                    |
| TOEFL/IELTS       | Last/Surname (Family)     |
| Residency         | Suffix V                  |
| Student Conduct   |                           |
| <u>Signature</u>  | Other/Former Last Name    |
| Promo Code        | Do not enter former first |
| Review            | names in this field       |
|                   | Former First Name         |

## Step Five – Academic Interests

# Select Certificate Select On-Campus

#### Home Academic Interests Personal Complete all sections of the online application using the "Continue" button at the bottom of each page or the navigation on Academic Interest the left. The requirements of the application will change based on the program you are applying to so complete each section of the application in the order presented. Your information will save automatically as you complete each section. Program Question: Academic History \*denotes a required field TOEFL/IELTS Are you interested in applying for a Certificate or Non-Degree?\* If you don't see the certificate listed that doesn't mean it doesn't exist, Residency please choose Non-Degree. Certificate Student Conduct Non-degree Signature Please choose if you're interested in a fully online certificate program, a fully in-person/hybrid program or a Nursing online program? Promo Code On-Campus Review Online Certificates\* × Continue

University of Colorado Denver

## Step Six– Academic Interests

A Certificates pull down menu will appear.

Select the Graduate Certificate in Bioethics and Humanities in Health under the On-Campus Anschutz options.

Select the Term

| Academic History | *denotes a required field.                                                                                                    |  |
|------------------|----------------------------------------------------------------------------------------------------|--|
| TOEFL/IELTS      | Are you interested in applying for a Certificate or Non-Degree?* If you don't see the certificate listed that doesn't mean it doesn't exist, |  |
| Residency        | please choose Non-Degree.                                                                                                    |  |
| Student Conduct  | Certificate                                                                                                    |  |
| <u>Signature</u> | ○ Non-degree                                                                                                    |  |
| Promo Code       | Please choose if you're interested in a fully online certificate program, a fully in-person/hybrid program or a Nursing online program?      |  |
| Review           | On-Campus                                                                                                    |  |
|                  | ○ Online                                                                                                    |  |
|                  | Certificates*                                                                                                    |  |
|                  | Graduate Certificate in Bioethics and Humanities in Health                                                                                   |  |
|                  | Term in which you plan to enroll:*                                                                                                    |  |
|                  |                                                                                                    |  |
|                  | Continue                                                                                                    |  |

## Step Seven – Finish the Application

Complete the remaining sections of the application.

To save and continue the application at a later time, navigate to the Review page and click the Save for Later tab.

If you run into any issues or questions, please contact me at

laurie.munro@cuanschutz.edu